# **Microsoft Word**

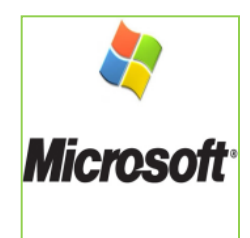

Bodh Raj (Asstt.Prof.commerce)

### **Lesson Objectives**

- After completing this lesson, you will be able to
- Edit and format text.
- Work with tables and pictures.
- Work with language tools.
- Formatting of text.

### Getting Started with Word Processors

Word processors offer you the flexibility to format documents by making changes to the font, the page layout, and the page style.

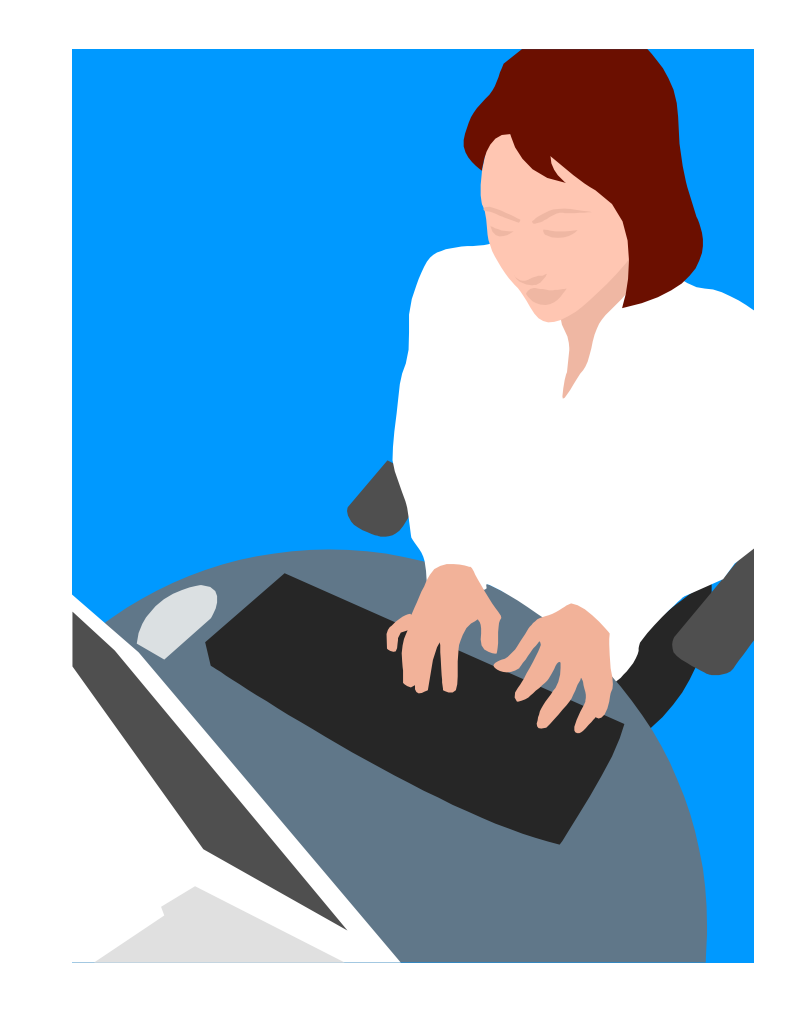

### Getting Started with Word Processors

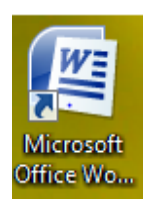

You can open Microsoft Word by clicking on the desktop icon... ... or by clicking the START button.

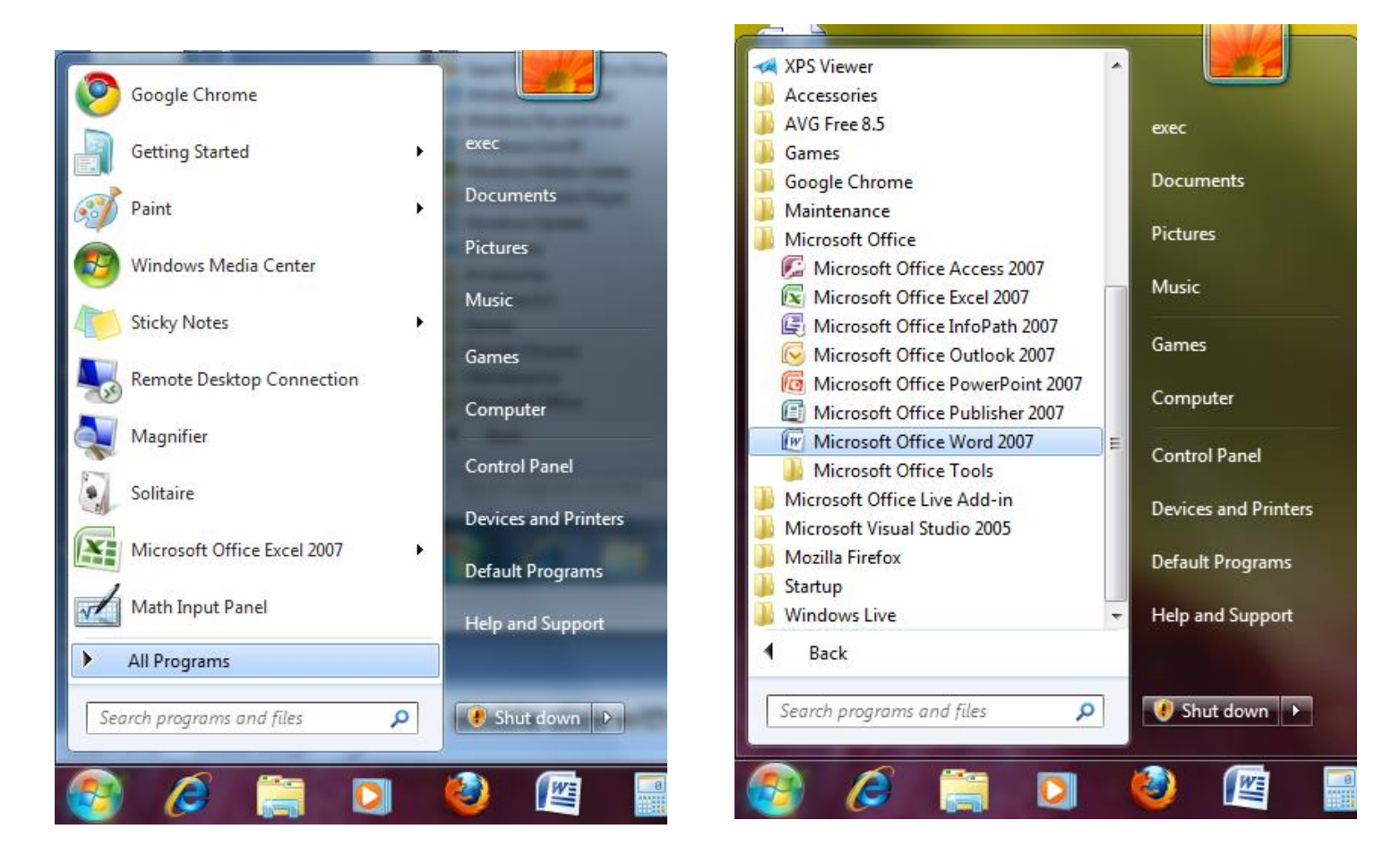

### **Getting Started with Word Processors**

|              | 0 - 15 =            |                                      |                    | Document1 -                  | Microsoft Wor              | 'n                             |              |                    |                    | 1 23       |  |  |
|--------------|---------------------|--------------------------------------|--------------------|------------------------------|----------------------------|--------------------------------|--------------|--------------------|--------------------|------------|--|--|
|              | ma Incart           | Page Lavout                          | Deferences         | Mailings                     | Paviaw Vi                  | a                              |              |                    |                    | 0          |  |  |
|              | ine insert          | Page Layout                          | References         |                              |                            |                                |              |                    |                    |            |  |  |
|              | Calibri (Body)      | * 11                                 | • A A 🐴            |                              | ≝Ì≛≡∽Ì                     | AaBbCcDc                       | AaBbCcDc     | AaBbC              | A                  | <i>a</i> a |  |  |
| Paste 🚽      | BIU-                | abe x <sub>2</sub> x <sup>2</sup> Aa | a • 💁 • <u>A</u> • |                              | <br>2↓ ¶                   | ¶ Normal                       | ¶ No Spaci   | Heading 1 👳        | Change<br>Styles * | Editing    |  |  |
| Clipboard 🖻  |                     | Font                                 | G                  | Paragra                      | aph 🕞                      |                                | Styles       |                    | G                  |            |  |  |
|              |                     |                                      |                    |                              |                            |                                |              |                    |                    | <u></u>    |  |  |
|              |                     |                                      |                    |                              |                            |                                |              |                    |                    |            |  |  |
|              |                     |                                      |                    |                              |                            |                                |              |                    |                    |            |  |  |
|              |                     |                                      |                    |                              |                            |                                |              |                    |                    |            |  |  |
|              |                     |                                      |                    |                              |                            |                                |              |                    |                    |            |  |  |
|              | What                | Should I                             | Read Th            | is Sum                       | ner?                       |                                |              |                    |                    |            |  |  |
|              | NortPoo             | da                                   |                    |                              |                            |                                |              |                    |                    |            |  |  |
|              | Are you             | us<br>looking for a f                | ew good book       | s to read? Si                | gn up for ou               | ır e-newslett                  | ers and get  | great book         |                    |            |  |  |
|              | suggestic           | ons by email. V                      | We'll deliver re   | ading lists r                | ght to your                | inbox along                    | with new g   | ems,               |                    |            |  |  |
|              | bestseller          | rs, and related                      | titles. You'll a   | lso be able to<br>public Lib | o link imme<br>rary. To ge | diately to ou<br>t started che | r catalog to | check<br>NextReads |                    |            |  |  |
|              | opt-in pa           | <u>ge</u> , and let us (             | deliver recomn     | nended read                  | ings to your               | inbox.                         | ck out out ç | ITCALIXCAUS        |                    |            |  |  |
|              |                     |                                      |                    |                              |                            |                                |              |                    |                    |            |  |  |
|              | Have Yo<br>Do you 1 | <u>u Read</u><br>ike the idea of     | book lists but     | twant a mor                  | e nersonaliz               | ed approach                    | ? Check out  | HDI 's             |                    |            |  |  |
|              | personali           | zed online boo                       | ok suggestion :    | service, "Ha                 | ve You Rea                 | d" and let                     | us create a  | customized         |                    |            |  |  |
|              | reading 1           | ist for you, bas                     | sed on your ex     | act preferen                 | ces.                       |                                |              |                    |                    |            |  |  |
|              | Want to             | hetter under                         | stand what's       | hannening                    | vith the cur               | rent econor                    | nv? Need to  | o do               |                    |            |  |  |
|              | research            | for a new job                        | or career ch       | ange? Cond                   | erned abou                 | it the status                  | of your inv  | estments?          |                    | -          |  |  |
|              | Your lib            | rary has a nu                        | mber of outst      | anding rece                  | ssion-busti                | ng tools to a                  | issist you w | ith                |                    | ±<br>o     |  |  |
|              | navigati            | ng the current                       | t economy.         |                              |                            |                                |              |                    |                    | Ŧ          |  |  |
|              |                     | X                                    |                    | Ш                            |                            |                                |              | 4000               |                    |            |  |  |
| Page: 1 of 1 | words: 1/1          | <b>&gt;</b>                          |                    |                              |                            |                                |              | 100%               |                    |            |  |  |

When you see the cursor blinking, you are ready to type. Otherwise, use your mouse to click anywhere on the white part of the page.

## **Navigating within a Document**

- Use your mouse to click anywhere that you have typed text.
- You can use the arrow keys on your keyboard to move the cursor vertically or horizontally.
- The HOME key moves the cursor to the beginning of the line.
- The END key will take it to the end of the line.

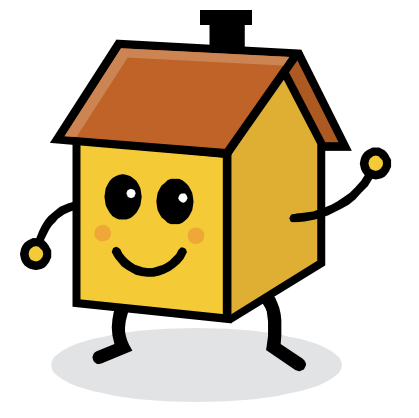

### Saving a File

To save the document, click the **Save** button on the Quick Access Toolbar or click on the Office Button to choose how to save the file.

| Office B | utton                                                                                                    | Quick Access To                                                                                                    | olbar                                                                                                    |  |  |  |  |  |  |
|----------|----------------------------------------------------------------------------------------------------|----------------------------------------------------------------------------------------------------|----------------------------------------------------------------------------------------------------|--|--|--|--|--|--|
|          |                                                                                                    |                                                                                                    | Document1 - Microsoft Word                                                                                                    |  |  |  |  |  |  |
|          | New         Open         Save         Save As         Open from Office Live                                                                                                    | Save a copy of the document         Image: Save a copy of the document         Save the file as a Word Document.         Image: Save the file as a Word Document.         Image: Save the document as a template that can be used to format future documents.         Image: Save the document as a template that can be used to format future documents.         Image: Save a copy of the document that is fully compatible with Word 97-2003.         Image: Save the document in the Open Document Exercent         Save the document in the Open Document Exercent | iew<br>AaBbCcDc AaBbCcDc AaBbC AaBbC AaBb<br>Tormal Too Spaci Heading 1 Heading 2 Heading 3<br>Aragraph 5 Styles                                                                                                    |  |  |  |  |  |  |
|          | Save to Office Live       →         Image: Definition of the state of the state o | PDF or XPS         Publish a copy of the document as a PDF or XPS file.         Opter Formats         Open the Save As dialog box to select from all possible file types.                                                                                                    | <ul> <li>good books to read? Sign up for our e-newsletters and get great book deliver reading lists right to your inbox along with new gems,</li> <li>s. You'll also be able to link immediately to our catalog to check at Houston Public Library. To get started, check out our <u>eNextReads</u> ver recommended readings to your inbox.</li> </ul> |  |  |  |  |  |  |
| ÷        | Publish ►<br>                                                                                                    | _                                                                                                    | k lists, but want a more personalized approach? Check out HPL's iggestion service, "Have You Read" and let us create a customized in your exact preferences.                                                                                                    |  |  |  |  |  |  |
|          |                                                                                                    | Word Options X Exit Wor<br>Your library has a nun<br>navigating the current                                                                                                    | d what's happening with the current economy? Need to do<br>career change? Concerned about the status of your investments?<br>nber of outstanding recession-busting tools to assist you with<br>economy.                                                                                                    |  |  |  |  |  |  |

### **Opening an Existing File**

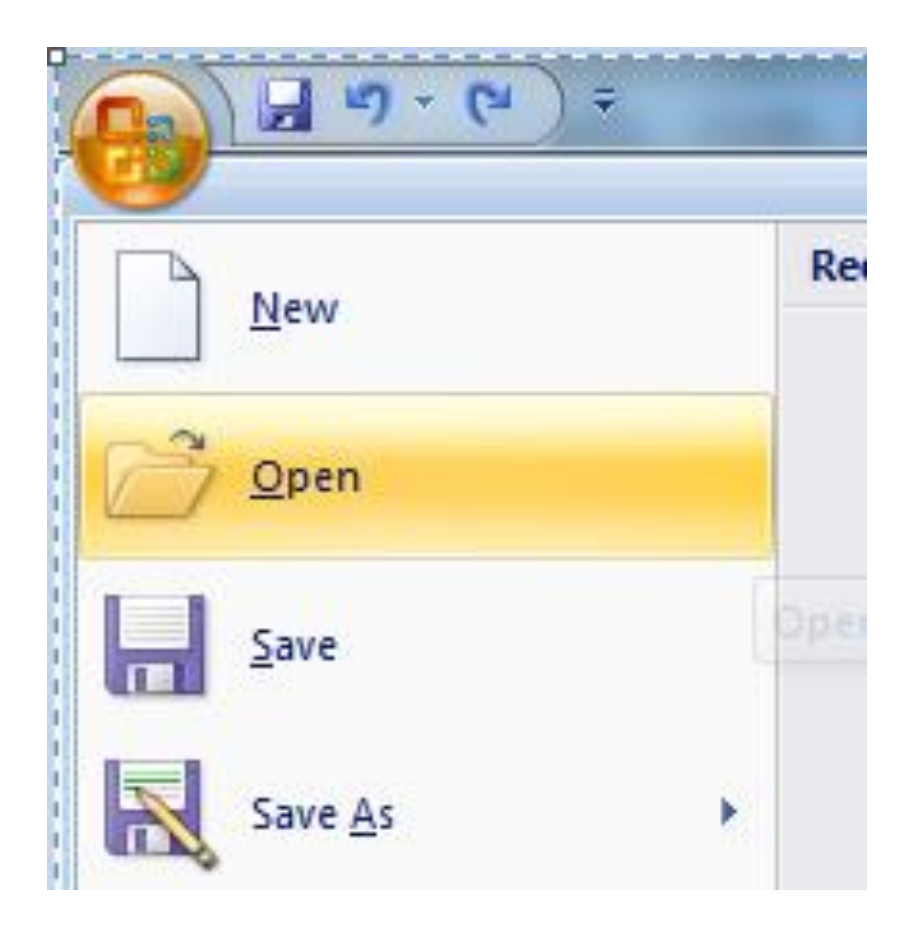

## **Printing Your File**

- To print out your document click on the Office Button, and then click **Print**.
- This prints one copy of your file using the default settings.
- When you need to, you can modify the settings of your print job in the Print dialog box.

|                       |     |        | Contractor and Alexandre                                                                           |
|-----------------------|-----|--------|----------------------------------------------------------------------------------------------------|
| New                   |     | Previe | w and print the document                                                                           |
| <br>Open              |     |        | <u>Print</u><br>Select a printer, number of copies, and<br>other printing options before printing. |
| <u>S</u> ave          |     |        | Quick Print<br>Send the document directly to the default<br>printer without making changes.        |
| Save <u>A</u> s       | •   | Q      | Print Pre <u>v</u> iew<br>Preview and make changes to pages before<br>printing.                    |
| Open from Office Live | • • |        |                                                                                                    |
| Save to Office Live   | •   |        |                                                                                                    |
| Print                 | •   |        |                                                                                                    |
|                       |     |        |                                                                                                    |

| Print                                              | I Read This Num                                                                                                    | amer ?               | ? ×                   |
|----------------------------------------------------|----------------------------------------------------------------------------------------------------|----------------------|-----------------------|
| Printer                                            |                                                                                                    |                      |                       |
| Name:                                              | Microsoft Office Documer                                                                                                    | nt Image Writer      | ▼ Properties          |
| Status:                                            | Idle                                                                                                    |                      | Fin <u>d</u> Printer  |
| Where:                                             | Microsoft Office Document Image<br>Microsoft Document Imaging Write                                                                               | writer Driver        | Print to file         |
| Comment:                                           | Microsoft Document Inlighting Write                                                                                                    | a rord               | Manual duple <u>x</u> |
| Page range                                         |                                                                                                    | Copies               |                       |
| All                                                |                                                                                                    | Number of copies:    | 1 🔶                   |
| Current                                            | page 🔘 Selection                                                                                                    |                      |                       |
| Pages:                                             |                                                                                                    |                      | Collate               |
| Type pa<br>ranges<br>from th<br>section<br>or p1s1 | age numbers and/or page<br>separated by commas counting<br>e start of the document or the<br>. For example, type 1, 3, 5–12<br>., p1s2, p1s3–p8s3 |                      |                       |
| Print <u>w</u> hat:                                | Document 💌                                                                                                    | Zoom                 | ]                     |
| Print:                                             | All pages in range 💌                                                                                                    | Pages per sheet:     | 1 page                |
|                                                    |                                                                                                    | Scale to paper size: | No Scaling            |
| Options                                            |                                                                                                    |                      | OK Cancel             |

## **Editing and Formatting Text**

- Advanced word processors include special tools that help you easily edit and format documents.
- Word processors can:
  - cut, copy, and paste text
  - undo and redo actions
  - justify or re-align text
  - change font parameters
  - change paragraph spacing

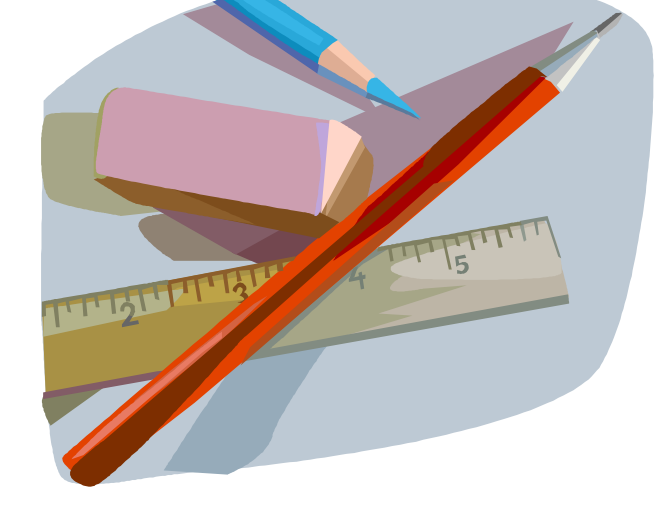

various other editing and formatting functions.

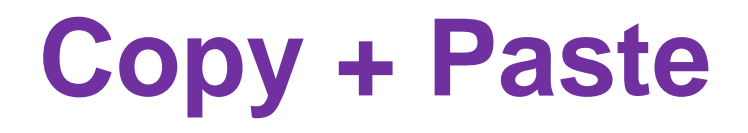

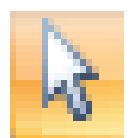

### 1. Select

Hold down the left mouse button and drag the cursor <u>OR</u> Hold down SHIFT and use the arrow keys on the keyboard.

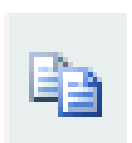

### 1.Copy

You can find the Copy and Paste commands under the Home Tab.

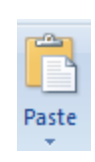

### 1.Paste

You can also copy and paste by clicking with the right mouse button on a word you have selected to pull up a shortcut menu.

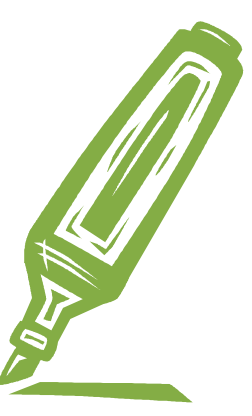

### Cut + Paste

Using Cut + Paste is like moving text from one location to a new one.

The cut command is located :

- in the Home Tab
- or in a shortcut menu when you right-click on a selected word

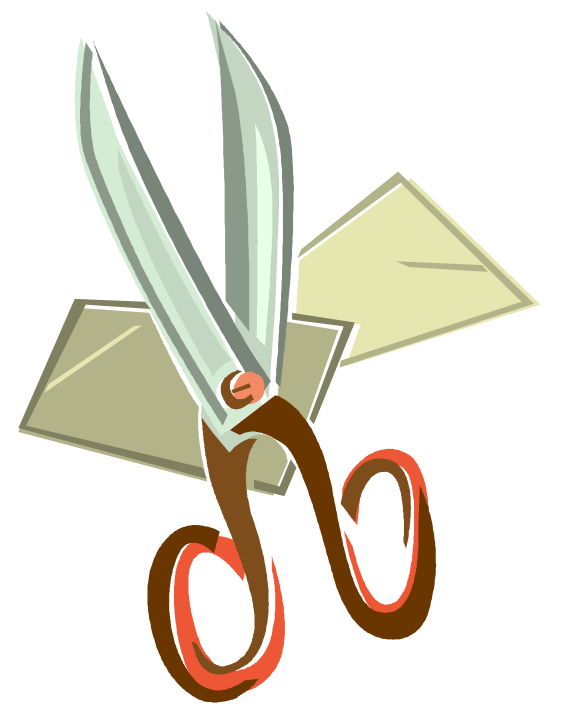

### **Formatting Text**

|    | Times New Roman + 12 + A* + A                                                  |   |
|----|--------------------------------------------------------------------------------|---|
|    |                                                                                |   |
|    | <b>B</b> $I$ <u>U</u> $\neg$ abe $\times_2 \times^2 Aa^{\neg}$ <u>A</u> $\neg$ |   |
|    | Font                                                                           |   |
|    |                                                                                |   |
| -  |                                                                                |   |
| Fo | bont 🖉 👗                                                                       |   |
|    | Font Character Spacing                                                         |   |
|    |                                                                                |   |
|    | Font style: Size:                                                              |   |
|    | Times New Roman Regular 12                                                     |   |
|    | Sylfaen A Regular 8 A<br>Symbol Italic 9                                       |   |
|    | Tahoma Bold 10                                                                 |   |
|    | Tempus Sans ITC                                                                |   |
|    | Font color: Underline style: Underline color:                                  |   |
|    | Automatic 💌 (none) 💌 Automatic 💌                                               |   |
|    | Effects                                                                        |   |
|    | Strikethrough Shadow Small caps                                                |   |
|    | Double strikethrough Qutline All caps                                          |   |
|    | Superscript Emboss Hidden                                                      |   |
|    | Su <u>p</u> script Engrave                                                     |   |
|    | Preview                                                                        |   |
|    | suggestions                                                                    |   |
|    | This is a TrueType font. This font will be used on both printer and screen.    |   |
|    |                                                                                |   |
|    |                                                                                |   |
| [  | Default OK Cancel                                                              | 1 |
| Ľ  |                                                                                | ' |

In the Font dialog box, you can make changes to the type, style, size, and color of font used in the document.

#### Size

#### Font

You can **CHANGE** the "handwriting" Of your text.

#### Font style

Put a word in **bold** or *italics* for emphasis.

#### Effects

Will let you add <u>underlining</u>, **shadows**, or details like strikethrough.

### **Formatting Text**

| Font                                                                                            |                                                               | ? <mark>×</mark>                                                                                                    |  |  |  |  |  |  |  |
|-------------------------------------------------------------------------------------------------|---------------------------------------------------------------|----------------------------------------------------------------------------------------------------|--|--|--|--|--|--|--|
| Font Charact                                                                                    | er Spacing                                                    |                                                                                                    |  |  |  |  |  |  |  |
| <u>F</u> ont:<br>Times New Ron<br>Sylfaen<br>Symbol<br>Tahoma<br>Tempus Sans I<br>Times New Ron | nan 🏻 🖍<br>TC 🔄 🗖                                             | Font style:     Size:       Regular     12       Regular     12       Italic     9       Bold     10       Bold Italic     11       12     12 |  |  |  |  |  |  |  |
| Font <u>c</u> olor:<br>Automatic                                                                | Underline sty<br>(none)                                       | le: Underline color: Automatic                                                                                                    |  |  |  |  |  |  |  |
| Strikethrough                                                                                   | Shado <u>w</u><br>hrough <u>Q</u> utline<br>Emboss<br>Engrave | S <u>m</u> all caps<br>All caps<br>Hidden                                                                                                    |  |  |  |  |  |  |  |
| Preview                                                                                         |                                                               |                                                                                                    |  |  |  |  |  |  |  |
| Default                                                                                         | e ront. This font will be u                                   | OK Cancel                                                                                                    |  |  |  |  |  |  |  |

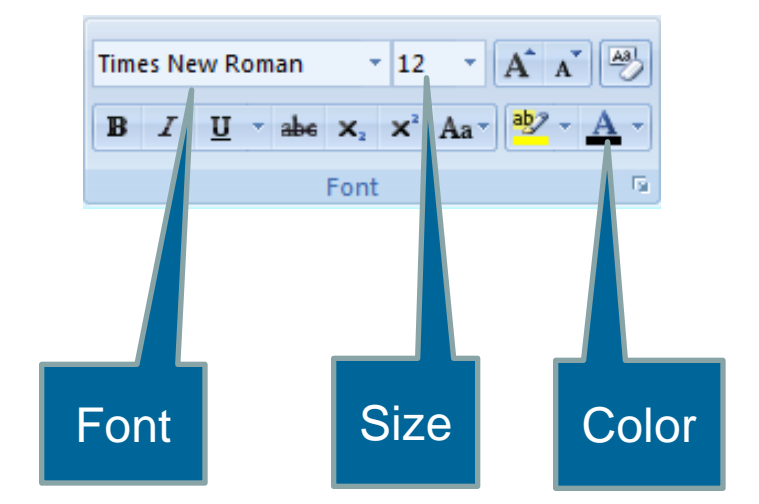

Many of these text options can also be found on your Home Ribbon in the Font Group.

### Alignment

You can specify the arrangement of objects, text, and graphics, in predetermined positions using the alignment settings.

You can align the selected text to the left, right, or center by using the left, right, and center alignment buttons.

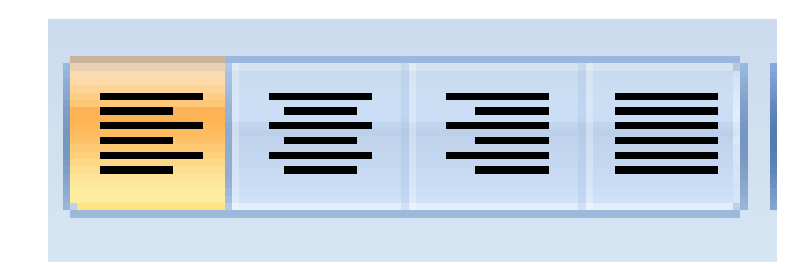

### **Bullets and Numbering**

You can use the bullet or numbering options to organize information into lists.

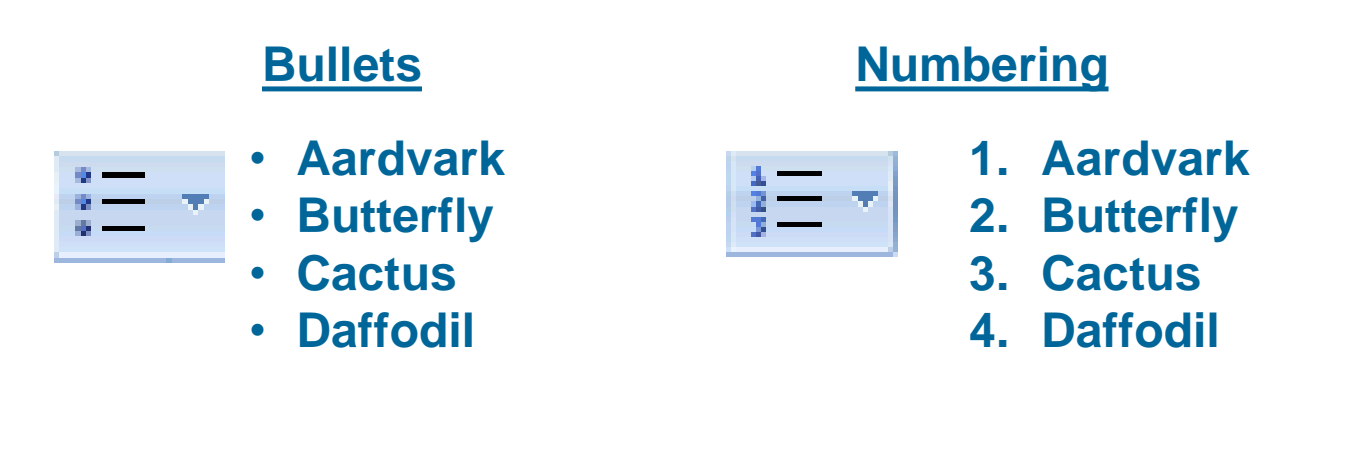

### **Indenting and Spacing**

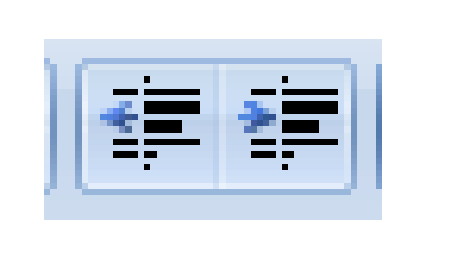

Use indentation to offset text away from the margin or bring it closer again.

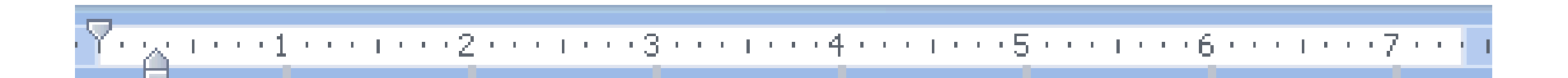

## **Undoing Mistakes**

Sometimes, you want to reverse the last action you performed. For this, you can use the Undo button:

Similarly, you can use the Redo button to repeat the last action:

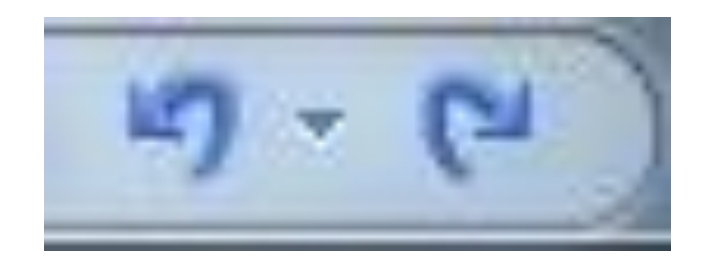

| Insert      | Page      | Layout           | Re          | ference | s M         | lailings  | Review         | View     |                 |           |          |                  |                    |                  |              |               |            |
|-------------|-----------|------------------|-------------|---------|-------------|-----------|----------------|----------|-----------------|-----------|----------|------------------|--------------------|------------------|--------------|---------------|------------|
| age<br>reak | Table     | Picture          | Clip<br>Art | Shapes  | SmartA      | Art Chart | Q<br>Hyperlink | Bookmark | Cross-reference | Header    | Footer   | Page<br>Number • | A<br>Text<br>Box * | Quick<br>Parts * | A<br>WordArt | Drop<br>Cap * | Sig<br>Dat |
|             | 4x4 Table | 2                |             |         |             |           |                | LINK     | S               | Не        | ader & r | ooter            |                    |                  |              | Text          |            |
|             |           |                  |             |         |             |           | 1 * * * !      | 2        |                 | · · · · [ | 4        |                  | 5 .                |                  | 6            | •••6          | 5          |
|             |           |                  |             |         |             |           |                |          |                 |           |          |                  |                    |                  |              |               |            |
|             |           |                  |             |         |             |           |                |          |                 |           |          |                  |                    |                  |              |               |            |
|             |           |                  |             |         |             |           |                |          |                 |           |          |                  |                    |                  |              |               |            |
|             |           |                  |             | ļЦЦ     |             |           |                |          |                 |           |          |                  |                    |                  |              |               |            |
|             |           |                  |             |         |             |           |                |          |                 |           |          |                  |                    |                  |              |               |            |
|             |           |                  |             |         | <u>⊢</u> Vł | hat Sh    | ould ]         | [ Read   | l This Su       | mme       | r?       |                  |                    |                  |              |               |            |
|             | Inser     | t Table          |             |         |             |           |                |          |                 |           |          |                  |                    |                  |              |               |            |
|             | Draw      | v Table          |             |         | ext         | tReads    |                |          |                 |           |          |                  |                    |                  |              |               |            |
|             | E Cony    | ert Text         | to Tab      | le      | re y        | you looki | ng for a t     | few good | books to read   | ? Sign u  | ıp for o | ur e-new         | sletters           | and ge           | et great l   | oook          |            |
|             | Excel     | Spreads          | sheet       |         | g           |           |                |          |                 |           |          |                  |                    |                  |              |               |            |
|             | 🛄 Quid    | k <u>T</u> ables |             |         |             |           |                |          |                 |           |          |                  |                    |                  |              |               | 7          |
|             | _         |                  |             |         | <b>-</b>    |           |                |          |                 |           |          |                  |                    |                  |              |               | -          |
|             |           |                  |             |         | <u> </u>    |           |                |          |                 |           |          |                  |                    |                  |              |               | -          |
|             |           |                  |             |         |             |           |                |          |                 | _         |          |                  |                    |                  |              |               | -          |
|             |           |                  |             |         |             |           |                |          |                 |           |          |                  |                    |                  |              |               |            |
|             |           |                  |             |         |             |           |                |          |                 |           |          |                  |                    |                  |              |               |            |

gestions by email. We'll deliver reading lists right to your inbox along with new gems,

| 1 * * * 1 * * * # |       | 1 * * * # * * * 1 * * * 2 # * | • • •       | * * 3 *             | 🖩 · · · · 4 ·             | * 豊 1 | 1.1.1.5.1 | • • ⊞ • | 1 1 6 1 | ・ ・ (曲) | · · 7 |  |
|-------------------|-------|-------------------------------|-------------|---------------------|---------------------------|-------|-----------|---------|---------|---------|-------|--|
|                   |       |                               |             |                     |                           |       |           |         |         |         |       |  |
|                   |       |                               |             |                     |                           |       |           |         |         |         |       |  |
|                   |       |                               |             |                     |                           |       |           |         |         |         |       |  |
|                   |       |                               |             |                     |                           |       |           |         |         |         |       |  |
|                   |       |                               |             |                     |                           |       |           |         |         |         |       |  |
| +                 |       |                               |             |                     | 1                         |       |           |         |         |         |       |  |
|                   | Calil | nri /Boy v 11 v At v Av 🛷     | <u> </u>    |                     |                           |       |           |         |         |         |       |  |
|                   | -     |                               | H           |                     |                           |       |           |         |         |         |       |  |
|                   | В     |                               |             |                     |                           |       |           |         |         |         |       |  |
|                   | V     |                               |             |                     |                           |       |           |         |         |         |       |  |
|                   | ð     | Cu <u>t</u>                   |             |                     |                           |       |           |         |         |         |       |  |
|                   |       | Copy                          |             |                     |                           |       |           |         |         |         |       |  |
|                   |       | <u>P</u> aste                 |             |                     |                           |       |           |         |         |         |       |  |
|                   |       | Insert •                      | •           | Insert Col          | umns to the <u>L</u> eft  |       |           |         |         |         |       |  |
|                   |       | <u>D</u> elete Rows           | <b></b>     | Insert Col          | umns to the <u>R</u> ight | t     |           |         |         |         |       |  |
|                   |       | Merge Cells                   |             | Insert Ro           | ws <u>A</u> bove          |       |           |         |         |         |       |  |
|                   | ₽ŧ    | Distribute Rows Evenly        | <b>#</b>    | Insert Ro           | ws <u>B</u> elow          |       |           |         |         |         |       |  |
|                   | ᇤ     | Distribute Columns Evenly     | <b>∺</b> •• | Ins <u>e</u> rt Cel | ls                        |       |           |         |         |         |       |  |
|                   |       | Borders and Shading           |             |                     |                           |       |           |         |         |         |       |  |
|                   |       | Text Direction                |             |                     |                           |       |           |         |         |         |       |  |
|                   |       | Cell Alignment                |             |                     |                           |       |           |         |         |         |       |  |
|                   |       | AutoFit >                     |             |                     |                           |       |           |         |         |         |       |  |
|                   |       | Table Properties              |             |                     |                           |       |           |         |         |         |       |  |
|                   |       |                               |             |                     |                           |       |           |         |         |         |       |  |

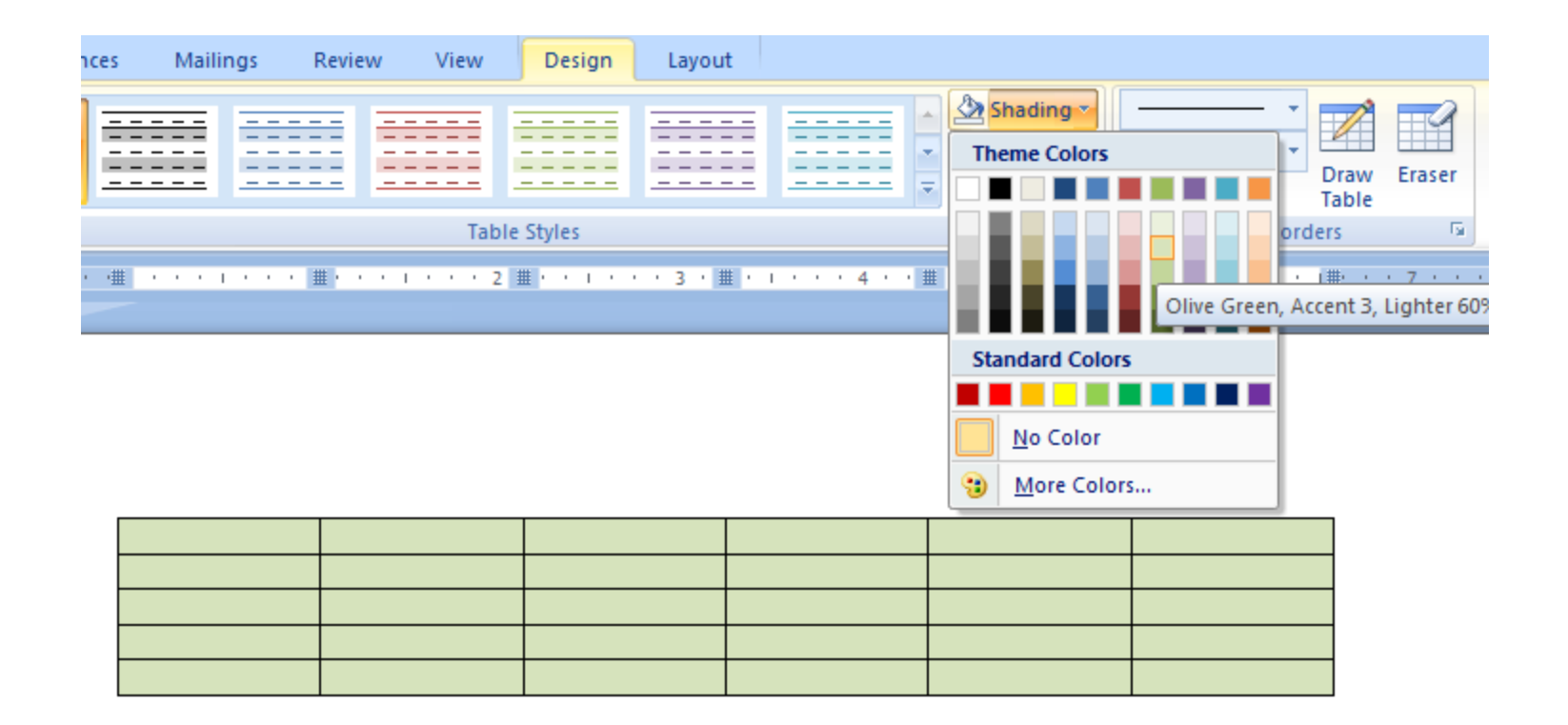

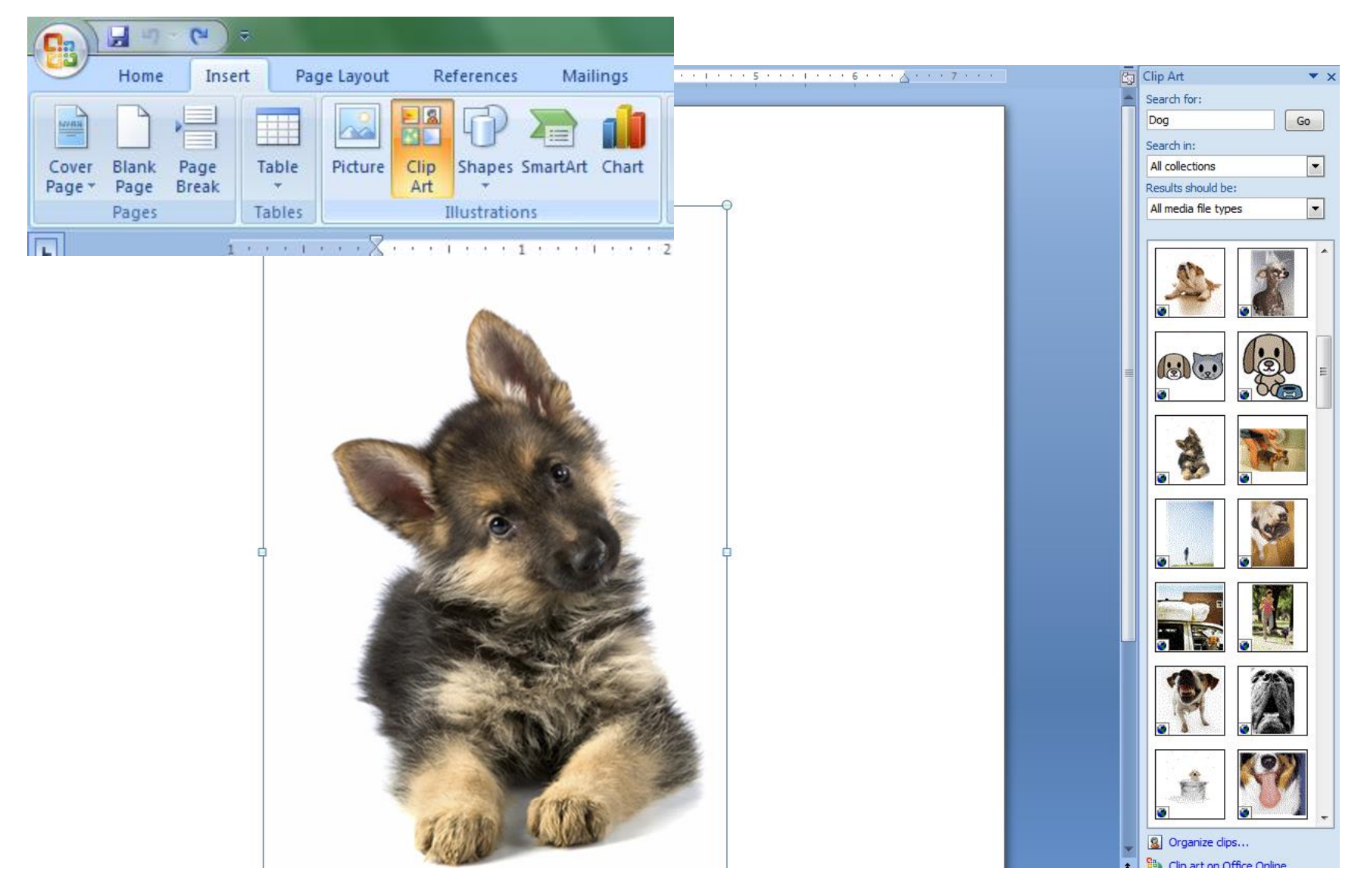

### Page Layout

| nsert  | Page   | Layout                            | Refere                     | nces               | Mailing                                  |
|--------|--------|-----------------------------------|----------------------------|--------------------|------------------------------------------|
| Margin | s Orie | ntation                           | Size Co                    | lumns<br>• b       | Breaks<br>Line N<br>a <sup>-</sup> Hyphe |
|        |        | <b>Normal</b><br>Top:<br>Left:    | 1°<br>1°                   | Bottom:<br>Right:  | 1'<br>1'                                 |
|        |        | Narrow<br>Top:<br>Left:           | 0.5"<br>0.5"               | Bottom:<br>Right:  | 0.5°<br>0.5°                             |
|        |        | Modera<br>Top:<br>Left:           | te<br>1"<br>0.75"          | Bottom:<br>Right:  | 1 <sup>-</sup><br>0.75 <sup>-</sup>      |
|        |        | <b>Wide</b><br>Top:<br>Left:      | 1°<br>2°                   | Bottom:<br>Right:  | 1"<br>2"                                 |
|        |        | <b>Mirrore</b><br>Top:<br>Inside: | i<br>1"<br>1.25"           | Bottom:<br>Outside | 1°<br>:1°                                |
|        |        | Office 20<br>Top:<br>Left:        | 003 Default<br>1"<br>1.25" | Bottom:<br>Right:  | 1"<br>1.25"                              |
| C      | uston  | n M <u>a</u> rgin                 | IS                         |                    |                                          |

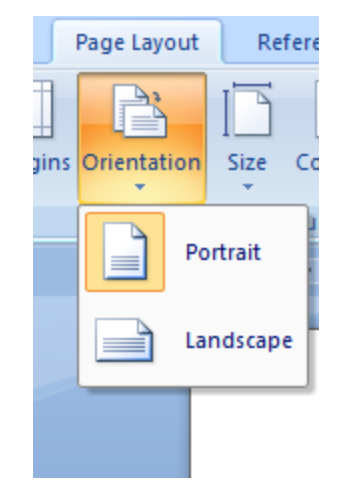

| Page Layout    | Referen   | ices Mailings                                                         |
|----------------|-----------|-----------------------------------------------------------------------|
| ns Orientation | Size Colu | Breaks ▼<br>Breaks ▼<br>↓<br>Line Num<br>↓<br>B <sup>a</sup> Hyphenat |
| 1              | 8.        | 5" x 11"                                                              |
|                | Ta<br>11  | abloid<br>L" x 17"                                                    |
|                | 8.        | egal<br>5" x 14"                                                      |
|                | A         | 3<br>L.69" x 16.54"                                                   |
|                | A4<br>8.  | <b>4</b><br>27" x 11.69"                                              |
|                | A.        | 5<br>83" x 8.27"                                                      |
|                | B4<br>10  | <b>4 (JIS)</b><br>0.12" x 14.33"                                      |
|                | B:<br>7.  | 5 (JIS)<br>17" x 10.12"                                               |
|                | Ja<br>3.  | apanese Postcard<br>94" x 5.83"                                       |
|                | More      | P <u>a</u> per Sizes                                                  |

## **Using Language Tools**

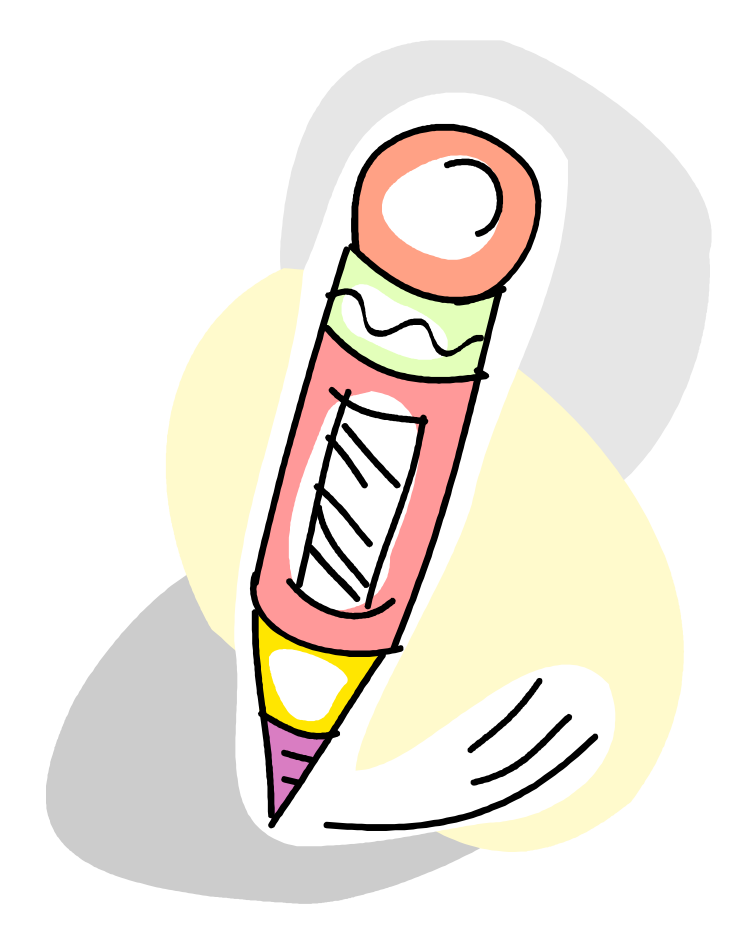

Advanced word processors, such as Word, can automatically detect the language of the typed text and then use the spelling dictionary, grammar checker, and punctuation rules for that language.

Language tools are a convenient way to perform certain tasks automatically as you type, such as checking spelling and grammar.

## **Spelling and Grammar Check**

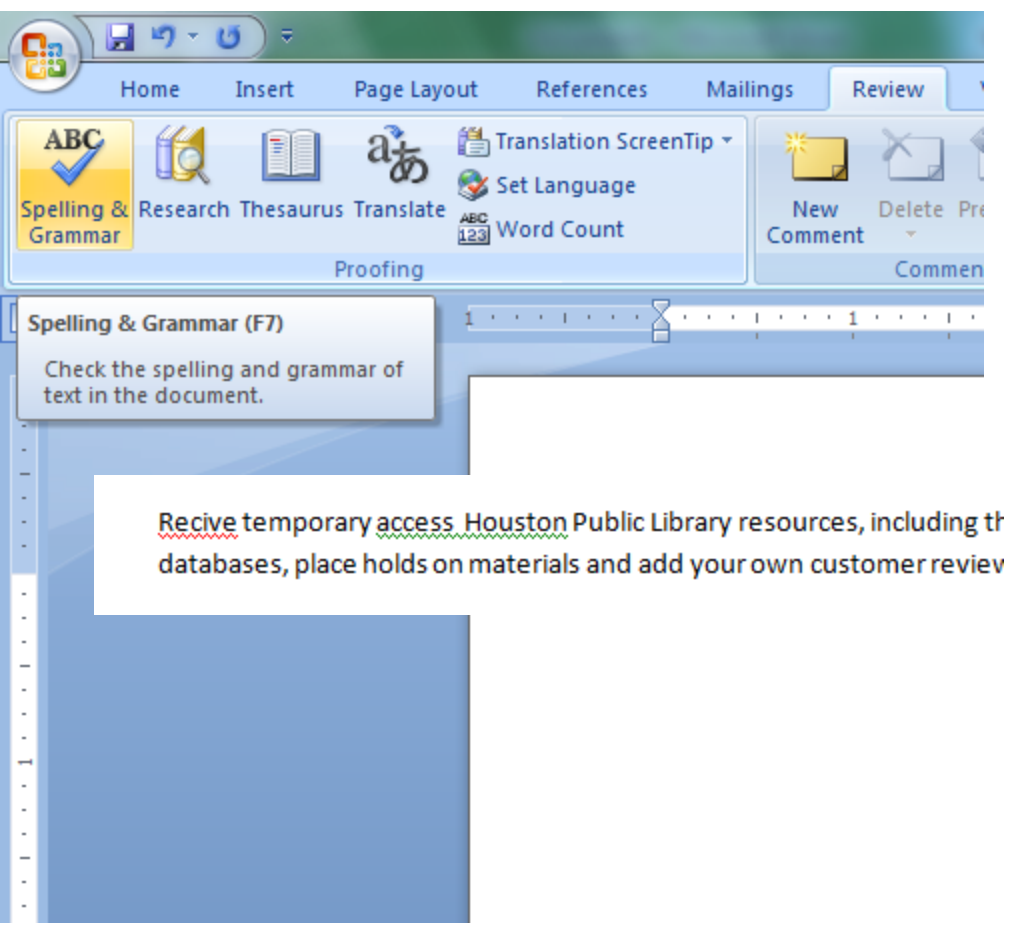

- Wavy red lines=spelling errors
- Wavy green lines=grammatical mistakes
- You can check the spelling and grammar of the entire document by clicking the Spelling and Grammar Button on the Review Tab.

## **Spelling and Grammar Check**

Spelling suggestions

Recive temporary access Houston Public Library resources, including the ability to access databases, place holds on materials and add your own customer reviews to titles in the ca

| Spelling and Grammar: English (United States)    |   | 8 ×               |
|--------------------------------------------------|---|-------------------|
| Not in Dictionary:                               | _ |                   |
| Recive temporary access Houston Public Library   |   | Ignore Once       |
| databases, place holds on materials and add your |   | Ignore All        |
| own customer reviews to titles in the catalog.   | - | Add to Dictionary |
| Suggestio <u>n</u> s:                            |   |                   |
| Receive                                          | * | Change            |
| Revive<br>Recipe<br>Recite                       |   | Change All        |
| Relive<br>Recife                                 | ~ | AutoCorrect       |
| Check grammar                                    |   |                   |
| Options Undo                                     |   | Cancel            |

- Change All
- AutoCorrect
- Grammar suggestions
- Custom dictionary
- Ignoring instances

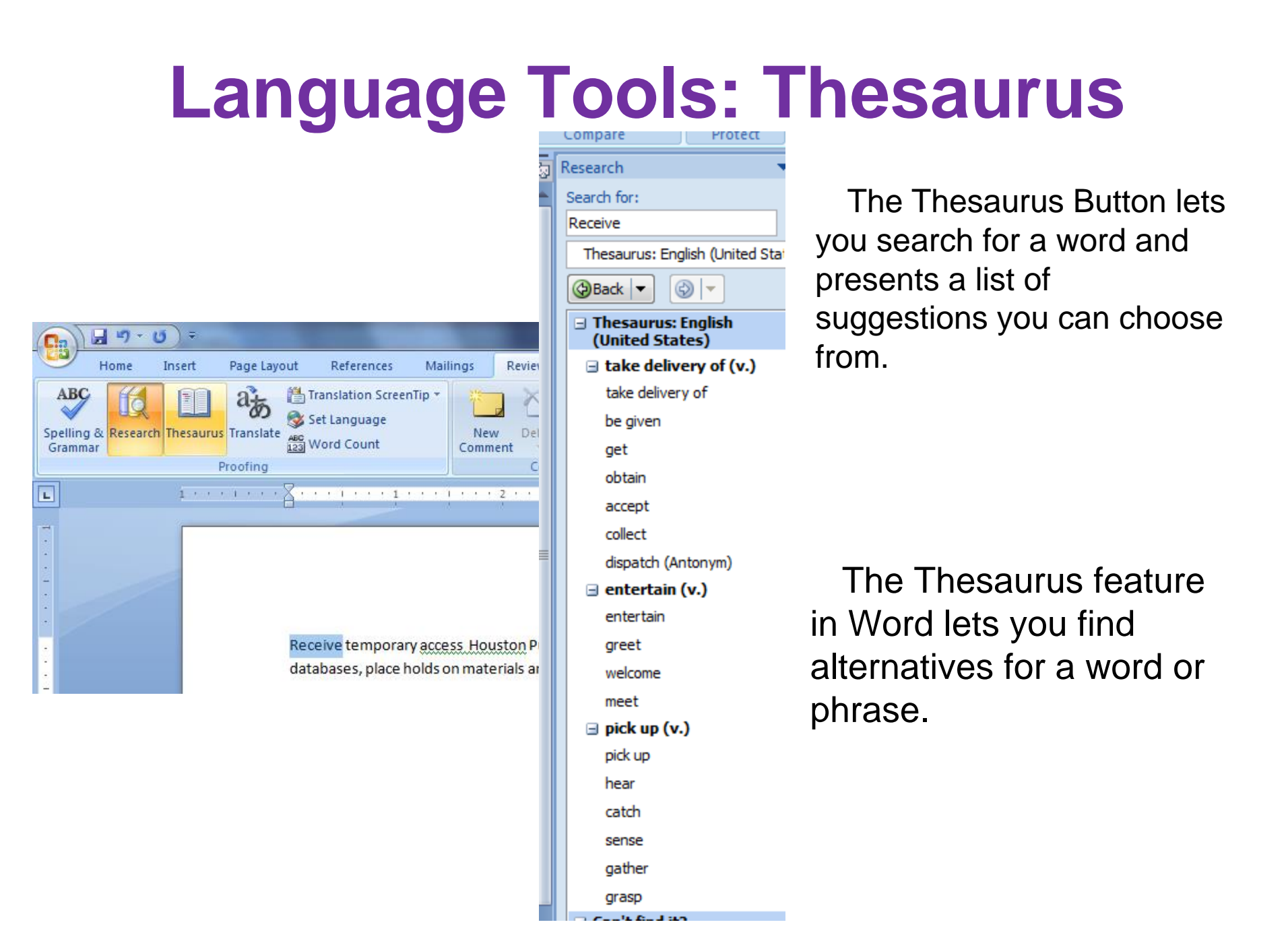

### Questions

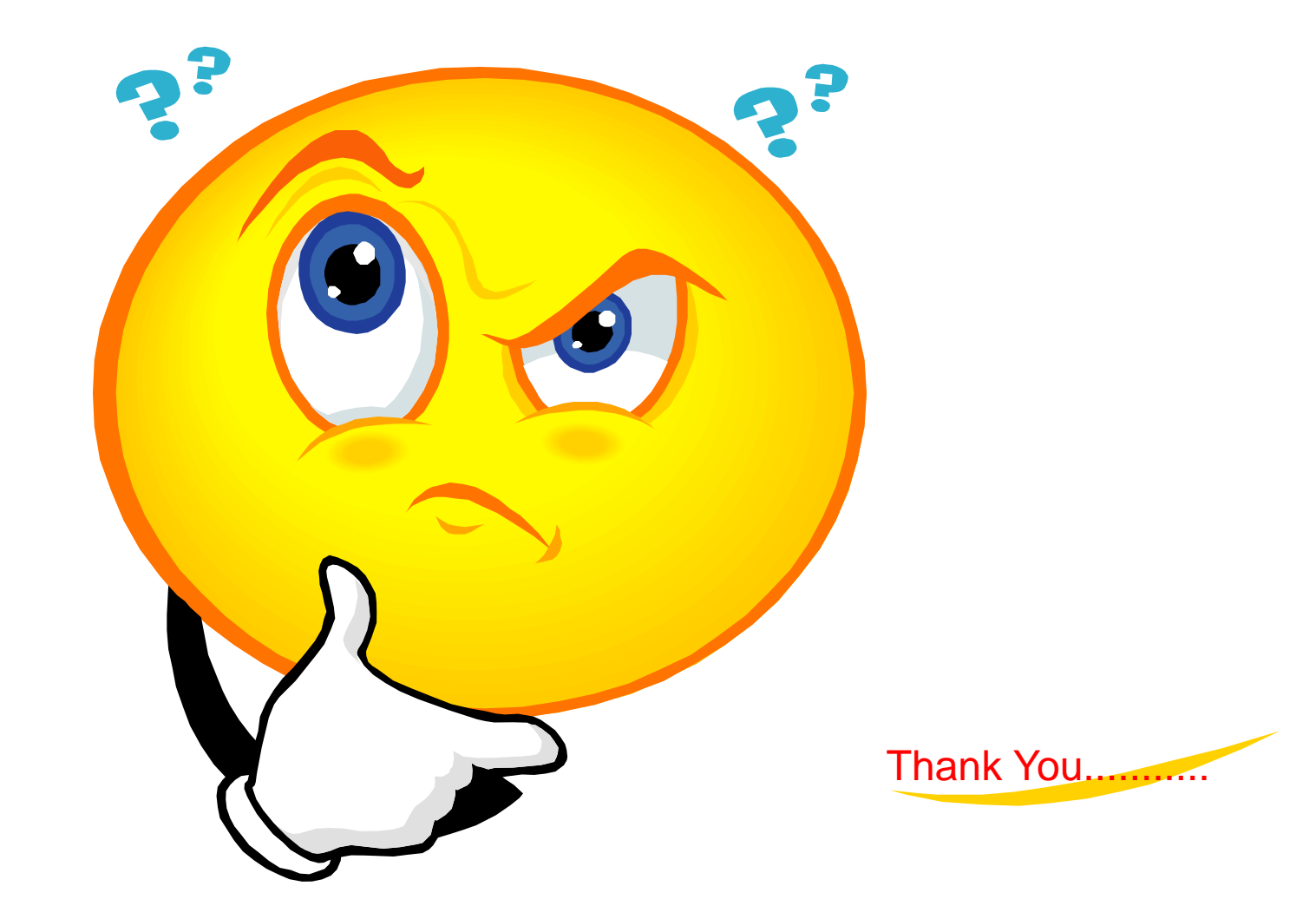